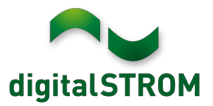

# **Software Release Notes**

## dSS V1.15.1

Mit den Software Release Notes (SRN) informiert die digitalSTROM AG über Software-Änderungen und -Aktualisierungen bei bestehenden Produkten.

| Dokument-Nummer | SRN-1902          |
|-----------------|-------------------|
| Datum / Version | 06.03.2019 / v1.0 |

## **Neue Funktionen**

### Unterstützung des u::Lux Raumbediengerätes

Das Raumbediengerät von u::Lux ist neu auch für digitalSTROM verfügbar. Mit der neuen Server-App '*u::Lux-Konfigurator*' können die Raumbediengeräte konfiguriert und auf die eigenen Bedürfnisse angepasst werden.

Neben der komfortablen Bedienung der digitalSTROM-Installation und der Messung der Helligkeit ermöglicht das Gerät über Erweiterungsmodule auch das Messen von Temperatur, Luftfeuchtigkeit, CO2 oder der Bewegung. Diese Sensoren können für die Klima- und Lichtsteuerung im Raum konfiguriert werden.

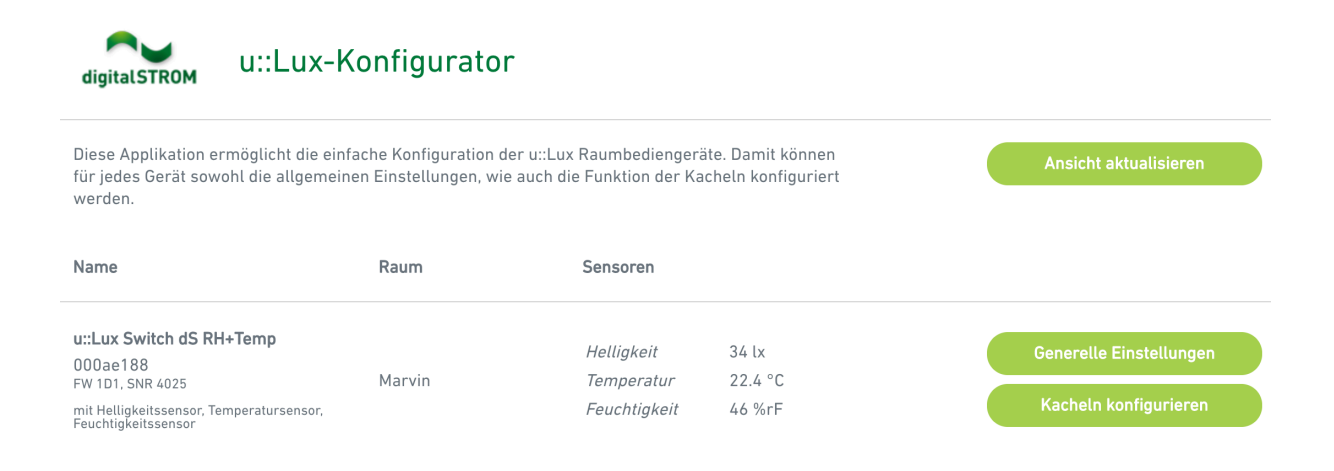

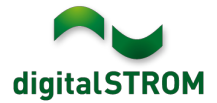

Die App ermöglicht die Konfiguration folgender Funktionen:

- Bedienelemente für alle in digitalSTROM verfügbaren Farbgruppen auf Kacheln zuweisen.
- Bedienung mehrerer Räume von einer Bedienstelle aus.
- Joker Taster für bis zu 12 im System verfügbare Aktionen auf einer Kachel hinterlegen. Dabei werden die Taster im *'u::Lux-Konfigurator'* App definiert und die gewünschten Aktionen in der Server-App *'Scene Responder'* konfiguriert.
- Allgemeine Einstellungen wie Nachtmodus, Ruhebildschirm und Bildschirmgestaltung vornehmen.
- Verhalten bei Ereignissen wie Feuer, Panik, Alarme, Klingel und An-/ Abwesenheit konfigurieren.
- Kalibration der Temperatur- und Feuchtigkeits-Sensoren.
- Zurückstellen aller Einstellungen auf Werkseinstellung.

Um die Konfiguration durchzuführen, muss die App '*u::Lux-Konfigurator*' auf dem digitalSTROM-Server installiert werden. Die installierten Geräte und Sensoren werden automatisch erkannt.

Diese Integration steht auf dem dSS20/22, dSS-IP und dem dSS11-E zur Verfügung. Der dSS11-1GB unterstützt diese Funktion nicht.

#### Integration von Doorbird Türsprechanlagen

Doorbird bietet ein breites Sortiment von Türsprechanlagen für das Ein- und Mehrfamilienhaus. Mit diesem Release können diese direkt über ein lokales IP-Netzwerk in digitalSTROM integriert werden. Damit kann das Klingelsignal in digitalSTROM weitergeleitet, die Tür via digitalSTROM-Taster geöffnet und ein vorhandener Bewegungsmelder flexibel genutzt werden.

Um die Türsprechanlage zu verbinden, muss die App '*Doorbird Steuerung*' auf dem digitalSTROM-Server installiert und geöffnet werden. Die Geräte sind danach im Konfigurator, den Server- wie auch Smartphone-Apps integriert und können darüber konfiguriert und genutzt werden.

Die Doorbird Geräte mit numerischem Keypad für Mehrfamilienhäuser (wie D21DKV und D21DKH) werden nicht unterstützt.

Diese Integration steht auf dem dSS20/22, dSS-IP und dem dSS11-E zur Verfügung. Der dSS11-1GB unterstützt diese Funktion nicht.

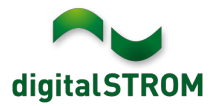

### Integration von neuen V-ZUG Home Geräten

Die bereits verfügbare Server-App '*V-ZUG Steuerung*' unterstützt nun auch neue im Markt eingeführten V-ZUG Haushaltsgeräte, welche die V-Zug-Home Option haben. Dies beinhaltet Geräte aus den folgenden Kategorien: Waschmaschinen, Wäschetrockner, Backöfen, Steamer, Kochfelder und Geschirrspüler.

Diese Integration steht auf dem dSS20/22, dSS-IP und dem dSS11-E zur Verfügung. Der dSS11-1GB unterstützt diese Funktion nicht.

### Zurücksetzen der Benutzereinstellungen bei Mieterwechsel

Bei einem Mieterwechsel können die wichtigsten persönlichen Einstellungen neu via USB-Stick zurückgesetzt werden. Dabei werden die folgenden Aktionen vorgenommen:

- Zurücksetzen des digitalSTROM-Server-Passwortes auf Default-Einstellung
- Trennen der Verbindung zum mein.digitalSTROM Konto (externer Zugang)
- Löschen der Logfiles
- Löschen der Stimmungs-Namen
- Setzen der Stimmung 1 auf allen Geräten auf die Default-Einstellung
- Temperaturregelung wird auf die Standarteinstellungen zurückgestellt
- Einstellungen in ausgewählten Server-Apps werden gelöscht
- und weitere Einstellungen...

Die Reset-Funktion kann gestartet werden, indem ein USB-Stick am digitalSTROM-Server eingesteckt wird. Dieser muss die leere Datei «*rental\_reset\_dss.txt» im* Hauptverzeichnis beinhalten.

Weitere Informationen finden Sie in der Anleitung «Rental Reset» unter https://www.digitalstrom.com/support/bedienungsanleitungen/.

# **Entfernte Funktion**

Die Server-App '*Twitter Benachrichtigungen*' musste aufgrund von Änderungen in der Twitter-Schnittstelle entfernt werden. Die Twitter-Funktionalität steht ab diesem Release dadurch nicht mehr zur Verfügung und die Server-App wird automatisch vom digitalSTROM-Server entfernt!

## Verbesserungen

In der neuen Version wurden folgende Verbesserungen vorgenommen und Probleme behoben:

- Nach einem Update von Version 1.14.1 oder älter war der digitalSTROM-Server in seltenen Fällen nicht mehr zugreifbar. Dieses Problem wurde behoben.
- Diverse Verbesserungen und Fehlerkorrekturen.

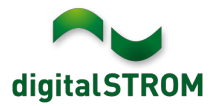

## **Empfehlung eines Software-Updates**

Die Durchführung eines Updates auf die neueste Software-Version wird empfohlen, um von der verbesserten Stabilität und den neuen Funktionen zu profitieren.

### Dokumentation

Weitere Informationen über die Funktionen und ihre Bedienung finden Sie im aktuellen digitalSTROM-Handbuch unter "Bedienen und Einstellen" sowie "Installieren". Die aktuelle Version der Handbücher finden Sie unter http://www.digitalstrom.com/Partner/Support/Bedienungsanleitungen/.

### **Betroffene Produkte**

| Produkt                                                                        | Software-Bezeichnung                         | Neue Version        | Verfügbar ab |  |  |
|--------------------------------------------------------------------------------|----------------------------------------------|---------------------|--------------|--|--|
| digitalSTROM-Server<br>• dSS11-1GB<br>• dSS11-E<br>• dSS20 / dSS22<br>• dSS-IP | dSS-Version                                  | 1.15.1              | 06.03.2019   |  |  |
| digitalSTROM-Meter<br>dSM11<br>dSM12                                           | ARM-Software-Version<br>DSP-Software-Version | 1.38.1.0<br>1.8.2.0 | 06.03.2019   |  |  |

## Hinweis:

Der Produktsupport für den digitalSTROM-Server dSS11 wurde eingestellt, weshalb dieser mit Version 1.14.5 betrieben wird. Weitere Informationen finden Sie unter: <u>https://www.digitalstrom.com/de/support/dss11/</u>

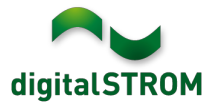

### Hinweise zur Installation

- Das Software-Update wird im digitalSTROM-Konfigurator über das Menü "System/System Update" ausgeführt.
- Zur Durchführung des Updates muss der dSS mit dem Internet verbunden sein. Alternativ kann das Update auch mit Hilfe eines USB-Sticks installiert werden.
- Es empfiehlt sich, Ihre Systemeinstellungen vor der Durchführung eines System-Updates unter "System / System Wartung" zu sichern.
- Nachdem die System-Updates installiert sind, führt das System nochmals eine Prüfung auf verfügbare Updates durch. Sollte ein dSM-Firmware Update verfügbar sein, muss dieses manuell über die Schaltfläche "System Update installieren" installiert werden.
- Eine vollständige Liste der Release Notes sowie die Datei f
  ür ein USB-Update finden Sie unter <u>http://www.digitalstrom.com/Partner/Support/Software-Updates/</u>.

# Wo stehen die Versionsangaben

Die aktuell installierte Software-Version wird im digitalSTROM-Konfigurator angezeigt.

| Apps     | Aktivitäter                                                                                                    | Räume        | Gruppen | System   | Hardware   | e Hilfe    |             |          |            |              |    |          |       |              |              |  |
|----------|----------------------------------------------------------------------------------------------------|--------------|---------|----------|------------|------------|-------------|----------|------------|--------------|----|----------|-------|--------------|--------------|--|
| Meter    | Meters & Controllers                                                                                                    |              |         |          |            |            |             |          |            |              |    |          |       |              |              |  |
| 161.     |                                                                                                    |              |         |          |            |            |             |          |            |              |    |          |       |              |              |  |
| Statu    | s Name                                                                                                    | •            |         | ID       | Anz        | ahl Geräte | Neue Geräte | Leist    | Software   | Version      |    | HW Ver   | sion  | HW Info      |              |  |
|          | F1 Küc                                                                                                    | he, Korridor | (       | 00003425 | 37         |            | deaktiviert | 149      | 1.34.0.0 / | DSP: 1.8.0.0 |    | 11.1.24. | 0     | dSM11        |              |  |
|          | F2 Bad                                                                                                    | , Wohnzimme  | er (    | 00003e7d | 36         |            | deaktiviert | 54       | 1.34.0.0 / | DSP: 1.8.0.0 |    | 12.1.1.0 | )     | dSM12        |              |  |
|          | dSM-Software-Version                                                                                                    |              |         |          |            |            |             |          |            |              |    |          |       |              |              |  |
| Gerät    | Geräte Goräte Goräte Goräte Gorate Gorat |              |         |          |            |            |             |          |            |              |    |          |       |              |              |  |
| <b>)</b> | ال الله الله الله الله الله الله الله                                                                                                    |              |         |          |            |            |             |          |            |              |    |          |       |              |              |  |
| N        | ame 🔺                                                                                                    | ID           | Ausgang | 9        | Eingangs M | lodus      | Eingang     | Status   |            | Raum Name    | Ra | HW Info  | Firmw | Registrie    | Inaktiv seit |  |
| 💋 Ва     | ankers Lam                                                                                                    | 000d468c     | gedimm  | t        | Gerät      |            | Taster 1    |          |            | Korridor     | 3  | GE-S     | 3.5.5 | 13 15:25:23  |              |  |
| 🔏 Bi     | ankers Lam                                                                                                    | 000d468d     |         |          | Stimmung   | 0-4        | Taster 2    |          |            | Korridor     | 3  | SW-S     | 3.5.5 | 13 15:25:32  |              |  |
| 🚆 В      | randmelder                                                                                                    | 0001f587     |         |          | Rauchmelo  | er         | standard    | Kein Rau | uch        | Küche        | 13 | SW-A     | 3.5.7 | -11 16:34:15 |              |  |
| 🍅 D      | eckenlicht                                                                                                    | 000226e1     | gedimm  | t        | Gerät      |            |             |          |            | Küche        | 13 | GE-K     | 3.5.6 | -11 16:34:20 |              |  |
| 🍅 D      | eckenlicht                                                                                                    | 00025df7     | gedimm  | t        | Gerät      |            |             |          |            | Küche        | 13 | GE-K     | 3.5.6 | -21 11:14:06 |              |  |
| 1.14.0   | 1.14.0 dSS-Version Standard Ansicht Deutsch                                                                                                    |              |         |          |            |            |             |          |            |              |    |          |       |              |              |  |

Abb. 1: Versionsnummer für dSS und dSM